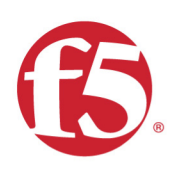

# Agility 2020 Hands-on Lab Guide

# Cooking with iRules - HTTP

F5 Networks, Inc.

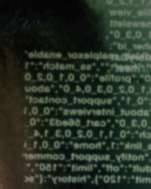

d all other projects. Get the lages, photographs, royalty

# **Contents:**

| 1 | Getting Started 1.1 Lab Topology                            | <b>5</b><br>5 |
|---|-------------------------------------------------------------|---------------|
| 2 | Cooking with iRules - HTTP         2.1       Lab Components | <b>7</b><br>7 |

# Getting Started

Please follow the instructions provided by the instructor to start your lab and access your jump host.

**Note:** All work for this lab will be performed exclusively from the Windows jumphost. No installation or interaction with your local system is required.

# 1.1 Lab Topology

The following components have been included in your lab environment:

- 2 x F5 BIG-IP VE (v12.1)
- 1 x F5 iWorkflow VE (v2.1)
- 1 x Linux LAMP Webserver (xubuntu 14.04)
- 1 x Windows Jumphost

## 1.1.1 Lab Components

The following table lists VLANS, IP Addresses and Credentials for all components:

| Component   | VLAN/IP Address(es)                                                                                      | Credentials |
|-------------|----------------------------------------------------------------------------------------------------|-------------|
| Sample Host | <ul> <li>Management: 10.1.1.250</li> <li>Internal: 10.1.10.250</li> <li>External: 10.1.20.250</li> </ul> | admin/admin |

# Cooking with iRules - HTTP

2

This class covers the following topics:

- HTTP Protocol Review
- HTTP Request Side Overview
- HTTP Response Side Overview
- HTTP Related Events
- HTTP Headers
- STREAM Command
- HTTP Payload Capture and Manipulation (If time permits)
- SSL::profile (If time permits)

Expected time to complete: 1.25 hours

**Note:** All work for this lab will be performed exclusively from the Windows jumphost. No installation or interaction with your local system is required.

# 2.1 Lab Components

The following table lists the Credentials for all components:

| Component | VLAN/IP Address(es) | Credentials             |
|-----------|---------------------|-------------------------|
| BigIP     | Management: bigip1  | admin/admin.F5demo.com  |
| Jumphost  | Jumphost: TBD       | external_user/P@ssw0rd! |

## 2.1.1 Cooking with iRules Labs

This is the collection of HTTP Labs. Here is where you get to prove you listened in class :)

## Lab 1 - Create an iRule that Parses the URI to Route Traffic

#### Creating your first HTTP iRule that routes traffic based upon the value of the Host name.

The goal of this lab is to route incoming HTTP requests to a specifc pool based on the incoming http host name.

Please create an iRule that will route traffic based on the following table:

| Host Name            | Pool Name            |
|----------------------|----------------------|
| dvwa.f5lab.com       | dvwa_pool_http       |
| peruggia.f5lab.com   | peruggia_http_pool   |
| wackopicko.f5lab.com | wackopicko_http_pool |

- Estimated completion time: 10 minutes
- 1. Open Chrome Browser
- 2. Enter https://bigip1 into the address bar and hit Enter

|                                                                                                    | BIG-IP Configuration Utility<br>F5 Networks, Inc.                                                              |
|----------------------------------------------------------------------------------------------------|----------------------------------------------------------------------------------------------------|
| Hostname<br>bigip01.f5demo.com<br>IP Address<br>10.1.1.4<br>Username<br>admin<br>Password<br>Log in | Welcome to the BIG-IP Configuration Utility.<br>Log in with your username and password using the fields on the |

- $3. \ \ \text{Login with username: admin password: admin.F5demo.com}$
- 4. Click Local Traffic -> iRules -> iRules List
- 5. Click Create button

| 🚯 BIG-IP® - bigip01.f5demo.com (1 🗙                                                                                                  | +                        |                    |              |               |  |                          |
|----------------------------------------------------------------------------------------------------|--------------------------|--------------------|--------------|---------------|--|--------------------------|
| ← → C ▲ Not secure   10.1.1.4/xui/                                                                                                   |                          |                    |              |               |  |                          |
| 🗰 Apps 🚯 bigip01 (10.1.1.4) 🔇 D                                                                                                    | amn Vulnerable 🔇 W       | ackoPicko.com 🔇    | Peruggia 1.2 |               |  |                          |
| Hostname <b>bigip01.f5demo.com</b> Date Jan 31, 2020 User <b>admin</b><br>IP Address 10.1.1.4 Tirne 8:10 AM (PST) Role Administrator |                          |                    |              |               |  | Partition: Common        |
| ONLINE (ACTIVE)<br>Standalone                                                                                                    |                          |                    |              |               |  |                          |
| Main Help About                                                                                                    | Local Traffic » iRules : | iRule List         |              |               |  |                          |
| Statistics                                                                                                    | 🔅 👻 iRule List           | Data Group List    | iFile List   | Statistics    |  |                          |
| iApps                                                                                                    | C*                       | Se                 | arch         |               |  |                          |
| S DNS                                                                                                    | ✓ A Name                 |                    | \$           | Verification  |  | ♦ Continuate ♦ Applicate |
|                                                                                                    | Lab1_irule               |                    | No           | one (4)       |  |                          |
|                                                                                                    | Lab2_irule               |                    | No           | one U         |  |                          |
| Network Map 🖉                                                                                                    | Lab3_irule               |                    | No           | one           |  |                          |
| Virtual Servers                                                                                                    | Cab4_irule               |                    | No           | one           |  |                          |
| Policies                                                                                                    |                          |                    | No           | one           |  |                          |
| Profiles                                                                                                    |                          | eSupport_OA_BasicA | uth 🖭        | ] F5 Verified |  | f5-irule.crt             |
| Ciphers                                                                                                    | Data Group List          | ∋Support_OA_NtImAu | th 🖭         | F5 Verified   |  | f5-irule.crt             |
| iRules (2)                                                                                                    | Statiation               | eSupport_helper    | 0            | F5 Verified   |  | f5-irule.crt             |
| Pools                                                                                                    | Statistics M_Exchange    | eSupport_main      | 0            | F5 Verified   |  | f5-irule.crt             |
|                                                                                                    |                          |                    |              |               |  |                          |

- 6. Enter Name of URI\_Routing\_iRule
- 7. Enter your code
- 8. Click Finished
- 9. Click Local Traffic -> Virtual Servers -> Virtual Server List
- 10. Click on http\_irules\_vip

| 🚯 BIG-IP® - bigip01.f5demo.com () 🗙                                   | +                                                                         |             |              |               |          |
|-----------------------------------------------------------------------|---------------------------------------------------------------------------|-------------|--------------|---------------|----------|
| $\leftrightarrow$ $\rightarrow$ C $\blacktriangle$ Not secure   10.   | 1.1.4/xui/                                                                |             |              |               |          |
| 🗰 Apps 🚯 bigip01 (10.1.1.4) 🔇 D                                       | amn Vulnerable 🔇 WackoPicko.com 🔇 Peruggia 1.2                            |             |              |               |          |
| Hostname <b>bigip01.f5demo.com</b> Date<br>IP Address 10.1.1.4 Time 8 | an 31, 2020 User <b>admin</b><br>:17 AM (PST) Role Administrator          |             | Ра           | artition: Con | nmon     |
| ONLINE (ACTIVE)<br>Standalone                                         |                                                                           |             |              |               |          |
| Main Help About                                                       | Local Traffic » Virtual Servers : Virtual Server List                     |             |              |               |          |
| Mage Statistics                                                       | ★      ✓      Virtual Server List     Virtual Address List     Statistics |             |              |               |          |
| iApps                                                                 | (4)                                                                       |             |              |               |          |
| 100                                                                   | * Search                                                                  |             |              |               |          |
| (3) DNS $(2)(3)$                                                      | Status Alame                                                              | Destination | Service Port | Type          | Resource |
|                                                                       | http_irules_vip                                                           | 10.1.10.200 | 80 (HTTP)    | Standard      | Edit     |
| Local Traffic                                                         | https_irules_vip                                                          | 10.1.10.200 | 443 (HTTPS)  | Standard      | Edit     |
| Network Map 📼                                                         | Enable Disable Delete                                                     |             |              |               |          |
| Virtual Servers 💙 🔸                                                   | Virtual Sover List 💿                                                      |             |              |               |          |
| Policies >                                                            | Virtual Address List                                                      |             |              |               |          |
| Profiles                                                              | Statistics >                                                              |             |              |               |          |

- 11. Click on the Resources tab
- 12. Click Manage button for the iRules section

| 🚯 BIG-IP® - bigip01.f5demo.com () 🗙                                    | +                                                                |                                         |                   |
|------------------------------------------------------------------------|------------------------------------------------------------------|-----------------------------------------|-------------------|
| $\leftarrow$ $\rightarrow$ C A Not secure   10.                        | 1.1.4/xui/                                                       |                                         |                   |
| 🗰 Apps 🚯 bigip01 (10.1.1.4) 🔇 Da                                       | amn Vulnerable 📀 WackoPic                                        | ko.com 🔇 Peruggia 1.2                   |                   |
| Hostname <b>bigip01.f5demo.com</b> Date J<br>IPAddress 10.1.1.4 Time 8 | an 31, 2020 User <b>admin</b><br>:25 AM (PST) Role Administrator |                                         | Partition: Common |
| CONLINE (ACTIVE)<br>Standalone                                         |                                                                  |                                         |                   |
| Main Help About                                                        | Local Traffic » Virtual Servers                                  | : Virtual Server List » http_irules_vip |                   |
| Mage Statistics                                                        | 🔅 🗸 Properties Reso                                              | ources Statistics 🔊                     |                   |
| iApps                                                                  | Load Balancing                                                   | •                                       | 12                |
| S DNS                                                                  | Default Pool                                                     | http_irules_pool                        |                   |
| Corrange Corrage Correction                                            | Default Persistence Profile                                      | None                                    |                   |
| Network Map                                                            | Fallback Persistence Profile                                     | None                                    |                   |
| Virtual Servers                                                        | Update                                                           |                                         |                   |
| Policies                                                               |                                                                  |                                         |                   |
| Profiles                                                               | iRules                                                           |                                         |                   |
| Ciphers                                                                | Name                                                             |                                         |                   |
|                                                                        | NO RECORDS TO DISPLAY.                                           |                                         |                   |

13. Click on **URI\_Routing\_iRule** from the Available box and click the << button, thus moving it to the Enabled box.

| 🚯 BIG-IP® - bigip01.f5demo.com () 🗙                                  | +                                                                       |
|----------------------------------------------------------------------|-------------------------------------------------------------------------|
| ← → C ▲ Not secure   10.1                                            | 1.1.4/xui/                                                              |
| 🗰 Apps 🚯 bigip01 (10.1.1.4) 🙋 Ins                                    | secure DVWA 🔇 Insecure WackoPick 🔇 Insecure Peruggia 1.2                |
| Hostname bigip01.f5demo.com Date Fill<br>IP Address 10.1.1.4 Time 8: | ieb 3, 2020 User <b>admin</b><br>:37 AM (PST) Role Administrator        |
| ONLINE (ACTIVE)<br>Standalone                                        | 3 2 1                                                                   |
| Main Help About                                                      | Local Traffic » Virtual Servers : Virtual Server List » 1 tp_irules_vip |
| Mage Statistics                                                      | roperties Resources Statistics I                                        |
| iApps                                                                | Resource Management                                                     |
| S DNS                                                                | Enabled Availab                                                         |
| Local Traffic                                                        | iRule                                                                   |
| Network Map .=                                                       | Header_Log_Strip_iRule                                                  |
| Virtual Servers                                                      | Up Down                                                                 |
| Policies                                                             |                                                                         |
| Desfine                                                              | Cancer Finished                                                         |

- 14. Click the **Finished** button
- 15. Open a new tab in Chrome
- 16. Enter http://dvwa.f5lab.com/ and ensure you get there
- 17. Now enter http://peruggia.f5lab.com/ and ensure you get to the app
- 18. Finally, enter http://wackopicko.f5lab.com/ and ensure you can get to that app

| 🚯 BIG-IP® - bigip01.f5demo.com (1 🗙 New | $\mathbb{Z}$ $\mathbb{Z}$ $\times$ + $\mathbb{Z}$ |  |
|-----------------------------------------|---------------------------------------------------|--|
| $\leftrightarrow$ $\rightarrow$ C G     | $\varphi  \varphi  \Theta$                        |  |
| 🚻 Apps 🚯 bigip01 (10.1.1.4) 🔇 Damn V    | Vulnerable 🧿 WackoPicko.com 🔇 Peruggia 1.2        |  |
|                                         |                                                   |  |

19. If you see this image below - it means your iRule did not work.

Gn

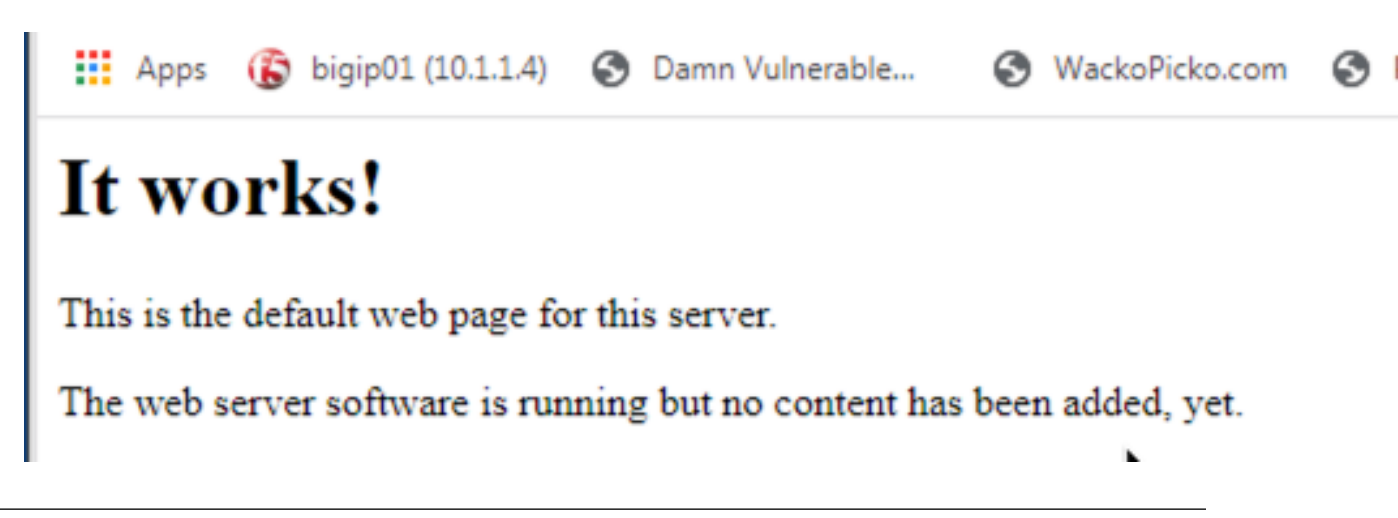

Hint: If you need a basic hint here is some example code:

Here is a link to DevCentral: https://clouddocs.f5.com/api/irules/HTTP\_\_host.html

If you are really stuck, here is what we are looking for:

- 1. When HTTP\_Request comes in
- 2. Evaluate the HTTP\_host name
- 3. If it matches send it to the correct pool.
- 4. Loop through all the host names you want to match on and continue to direct to the correct pools.
- Now you should have enough to understand and the majority of code needed to create the iRule. If not here is the complete iRule.

#### Lab 2 - Log and Change Headers

Your iRule should:

- 1. Log all HTTP request headers.
- 2. Log all HTTP **response** headers.
- 3. Remove the header named Server from all HTTP responses.

Attention: OPTIONAL: Instead of removing the Server header in the response, change the value of the Server header to Microsoft-IIS/7.0.

- Estimated completion time: 15 minutes
- 1. Open Chrome Browser
- 2. Enter https://bigip1 into the address bar and hit Enter

|                                                                                                    | BIG-IP Configuration Utility<br>F5 Networks, Inc.                                                              |
|----------------------------------------------------------------------------------------------------|----------------------------------------------------------------------------------------------------|
| Hostname<br>bigip01.f5demo.com<br>IP Address<br>10.1.1.4<br>Username<br>admin<br>Password<br>Log in | Welcome to the BIG-IP Configuration Utility.<br>Log in with your username and password using the fields on the |

- 3. Login with username: admin password: admin.F5demo.com
- 4. Click Local Traffic -> iRules -> iRules List
- 5. Click Create button

| 🚯 BIG-IP® - bigip01.f5demo.com () 🗙                                                                                        | +                        |                    |              |              |  |              |      |
|----------------------------------------------------------------------------------------------------|--------------------------|--------------------|--------------|--------------|--|--------------|------|
| $\leftrightarrow$ $\rightarrow$ C $\blacktriangle$ Not secure   10.                                                        | 1.1.4/xui/               |                    |              |              |  |              |      |
| 🗰 Apps 🚯 bigip01 (10.1.1.4) 🔇 Da                                                                                           | amn Vulnerable 🧿 W       | 'ackoPicko.com 🔇   | Peruggia 1.2 |              |  |              |      |
| Hostname bigip01.f5demo.com Date Jan 31, 2020 User admin<br>IP.Address 10.1.1.4 Time 8:10 AM (PST) Role Administrator Part |                          |                    |              |              |  |              |      |
| ONLINE (ACTIVE)     Standalone                                                                                             |                          |                    |              |              |  |              |      |
| Main Help About                                                                                                    | Local Traffic » iRules : | iRule List         |              |              |  |              |      |
| Mage Statistics                                                                                                    | 🔅 🚽 iRule List           | Data Group List    | iFile List   | Statistics   |  |              |      |
| iApps                                                                                                    | C*                       | S                  | arch         |              |  |              |      |
| S DNS                                                                                                    | ✓ A Name                 |                    | \$ \         | /erification |  | ♦ Continuate | cati |
|                                                                                                    | Lab1_irule               |                    | No           | ne (4)       |  |              |      |
|                                                                                                    | Lab2_irule               |                    |              | None         |  |              |      |
| Network Map 📼                                                                                                    | Lab3_irule               |                    | No           | ne           |  |              |      |
| Virtual Servers                                                                                                    | Cab4_irule               |                    | No           | ne           |  |              |      |
| Policies                                                                                                    |                          |                    | No           | ne           |  |              |      |
| Profiles                                                                                                    | Rule Lis                 | eSupport_OA_BasicA | uth 🖭        | F5 Verified  |  | f5-irule.crt |      |
| Ciphers >                                                                                                    | Data Group List          | eSupport_OA_NtImAu | th 🖭         | F5 Verified  |  | f5-irule.crt |      |
| iRules (2)                                                                                                    | Ctatiatian               | eSupport_helper    | •=           | F5 Verified  |  | f5-irule.crt |      |
| Pools                                                                                                    | Statistics               | Quanant main       |              |              |  | ff inde est  |      |

- 6. Enter Name of Header\_Log\_Strip\_iRule
- 7. Enter Your Code
- 8. Click Finished
- 9. Click Local Traffic -> Virtual Servers -> Virtual Server List
- 10. Click on http\_irules\_vip

| 🚯 BIG-IP® - bigip01.f5demo.com () 🗙                                   | +                                                                         |             |              |               |          |
|-----------------------------------------------------------------------|---------------------------------------------------------------------------|-------------|--------------|---------------|----------|
| $\leftrightarrow$ $\rightarrow$ C $\blacktriangle$ Not secure   10.   | 1.1.4/xui/                                                                |             |              |               |          |
| 🗰 Apps 🚯 bigip01 (10.1.1.4) 🔇 D                                       | amn Vulnerable 🔇 WackoPicko.com 🔇 Peruggia 1.2                            |             |              |               |          |
| Hostname <b>bigip01.f5demo.com</b> Date<br>IP Address 10.1.1.4 Time 8 | an 31, 2020 User <b>admin</b><br>:17 AM (PST) Role Administrator          |             | Ра           | artition: Con | nmon     |
| ONLINE (ACTIVE)<br>Standalone                                         |                                                                           |             |              |               |          |
| Main Help About                                                       | Local Traffic » Virtual Servers : Virtual Server List                     |             |              |               |          |
| Mage Statistics                                                       | ★      ✓      Virtual Server List     Virtual Address List     Statistics |             |              |               |          |
| iApps                                                                 | (4)                                                                       |             |              |               |          |
| 100                                                                   | * Search                                                                  |             |              |               |          |
| (3) DNS $(2)(3)$                                                      | Status Alame                                                              | Destination | Service Port | Type          | Resource |
|                                                                       | http_irules_vip                                                           | 10.1.10.200 | 80 (HTTP)    | Standard      | Edit     |
| Local Traffic                                                         | https_irules_vip                                                          | 10.1.10.200 | 443 (HTTPS)  | Standard      | Edit     |
| Network Map 📼                                                         | Enable Disable Delete                                                     |             |              |               |          |
| Virtual Servers 💙 🔸                                                   | Virtual Sover List 💿                                                      |             |              |               |          |
| Policies >                                                            | Virtual Address List                                                      |             |              |               |          |
| Profiles                                                              | Statistics >                                                              |             |              |               |          |

- 11. Click on the **Resources** tab
- 12. Click Manage button for the iRules section

| 🚯 BIG-IP® - bigip01.f5demo.com () 🗙                                     | +                                                                |                                         |                   |
|-------------------------------------------------------------------------|------------------------------------------------------------------|-----------------------------------------|-------------------|
| $\leftarrow$ $\rightarrow$ C $\blacktriangle$ Not secure   10.          | 1.1.4/xui/                                                       |                                         |                   |
| 🗰 Apps 🚯 bigip01 (10.1.1.4) 🔇 Da                                        | amn Vulnerable 🚷 WackoPic                                        | ko.com 📀 Peruggia 1.2                   |                   |
| Hostname <b>bigip01.f5demo.com</b> Date J<br>IP Address 10.1.1.4 Time 8 | an 31, 2020 User <b>admin</b><br>:25 AM (PST) Role Administrator |                                         | Partition: Common |
| CONLINE (ACTIVE)<br>Standalone                                          |                                                                  |                                         |                   |
| Main Help About                                                         | Local Traffic » Virtual Servers                                  | : Virtual Server List » http_irules_vip |                   |
| Statistics                                                              | 🔅 🗸 Properties Reso                                              | ources Statistics 🗩                     |                   |
| iApps                                                                   | Load Balancing                                                   |                                         | 2                 |
| S DNS                                                                   | Default Pool                                                     | http_irules_pool                        |                   |
| Core Local Traffic                                                      | Default Persistence Profile                                      | None                                    |                   |
| Notwork Map                                                             | Fallback Persistence Profile                                     | None                                    |                   |
| Virtual Servers                                                         | Update                                                           |                                         |                   |
| Policies                                                                |                                                                  |                                         |                   |
| Profiles                                                                | iRules                                                           |                                         |                   |
| Ciphers                                                                 | Name                                                             |                                         |                   |
| Date:                                                                   | No records to display.                                           |                                         |                   |

13. Click on Header\_Log\_Strip\_iRule from the Available box and click the << button, thus moving it to the Enabled box, your first and now second iRule should be in the Enabled box.

| 🚯 BIG-IP® - bigip01.f5demo.com (1 🗙                                     | +                                                              |                                             |                                                                                       |
|-------------------------------------------------------------------------|----------------------------------------------------------------|---------------------------------------------|---------------------------------------------------------------------------------------|
| $\leftarrow$ $\rightarrow$ C A Not secure   10.3                        | 1.1.4/xui/                                                     |                                             |                                                                                       |
| 🚻 Apps 🚯 bigip01 (10.1.1.4) 🙋 In:                                       | secure DVWA 🔇 Insecure Wack                                    | oPick 🔇 Insecure Peruggia 1.2               |                                                                                       |
| Hostname <b>bigip01.f5demo.com</b> Date F<br>IP Address 10.1.1.4 Time 8 | eb 3, 2020 User <b>admin</b><br>:38 AM (PST) Role Administrato | r                                           | Partition: Common                                                                     |
| CONLINE (ACTIVE) Standalone                                             | 3                                                              | 2                                           | 1                                                                                     |
| Main Help About                                                         | Local Traffic » Virtual Server                                 | s : Virtual Server List » http_irues_vi     | p /                                                                                   |
| Statistics                                                              | 🔅 🚽 Properties Res                                             | urces Statistics                            |                                                                                       |
| iApps                                                                   | Resource Management                                            | $\lambda = 1$                               |                                                                                       |
| S DNS                                                                   |                                                                | Enabled                                     | Available                                                                             |
| Local Traffic                                                           | iRule                                                          | URI_Routing_iRule<br>Header_Log_Strip_iRule | _sys_aduh_ss_cc_loap<br>_sys_auth_ssl_cridp<br>_sys_auth_ssl_ocsp<br>_sys_auth_targes |
| Network Map 🥏                                                           |                                                                |                                             | _sys_https_redirect                                                                   |
| Virtual Servers                                                         |                                                                | Up Down                                     |                                                                                       |
| Policies                                                                | Cancel Finished                                                |                                             |                                                                                       |
| Profiles >                                                              | Cancel Finished                                                |                                             |                                                                                       |

- 14. Click the **Finished** button
- 15. Open the Firefox browser
- 16. Click the 3 horizontal line button on the far right of the address bar
- 17. Use developer tools in Mozilla, or use Chrome to view headers

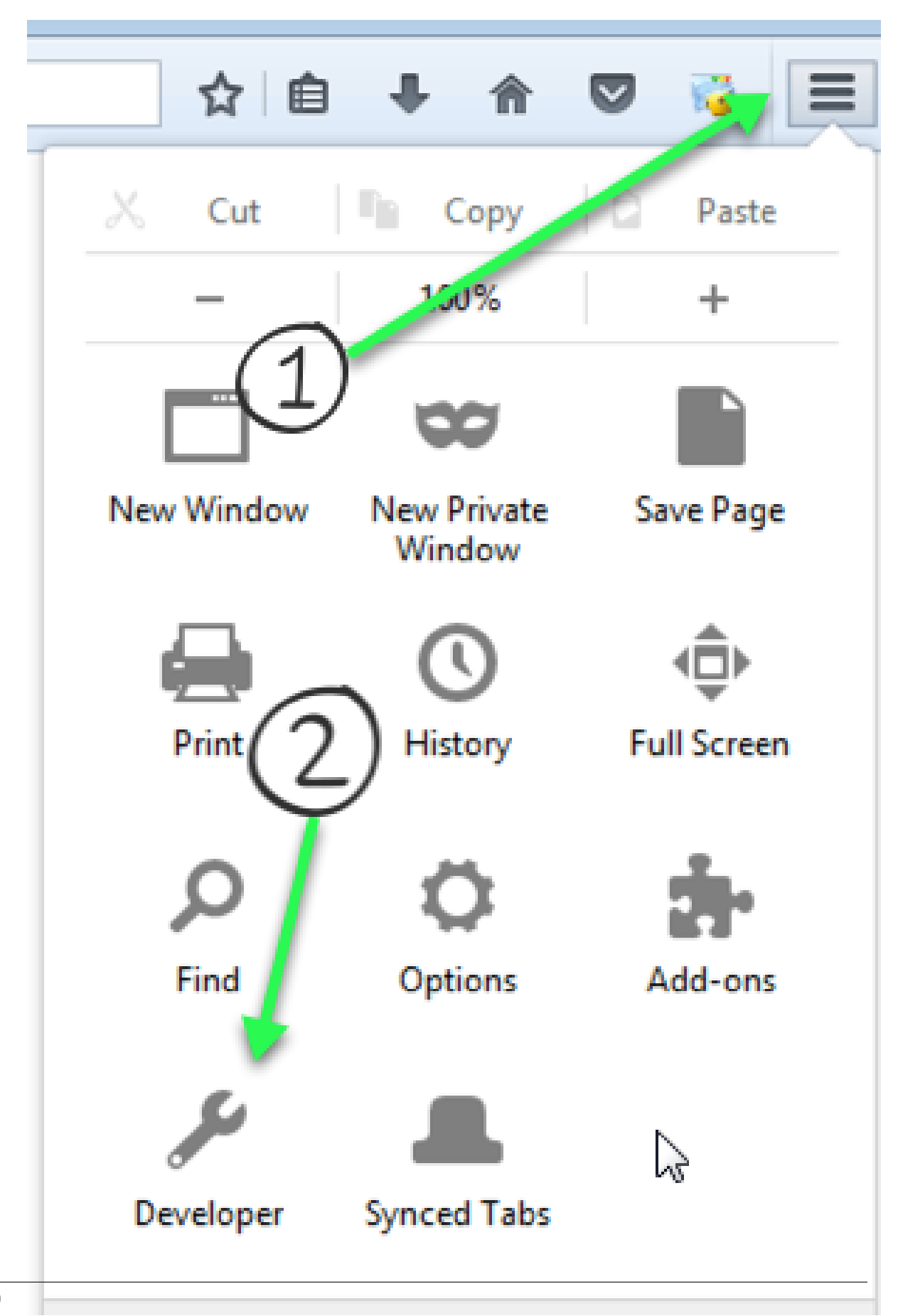

- 18. Enter http://dvwa.f5lab.com/ and ensure you get there
- 19. Now enter http://wackopicko.f5lab.com/
- 20. Finally, enter http://peruggia.f5lab.com/ and ensure you can get to that app
- 21. Look at the headers for each of your requests. Did you log them all? What is the value of the Server header?

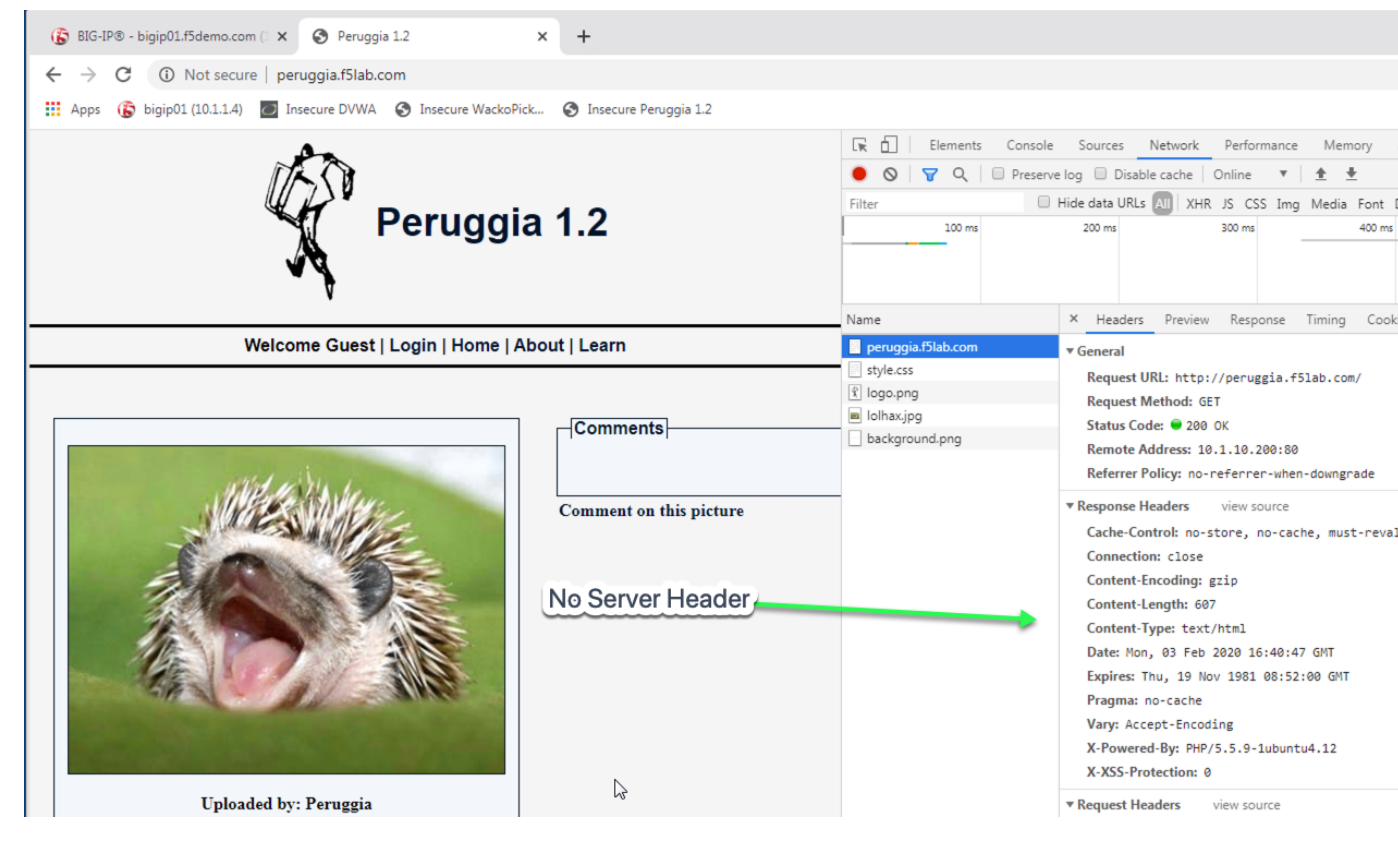

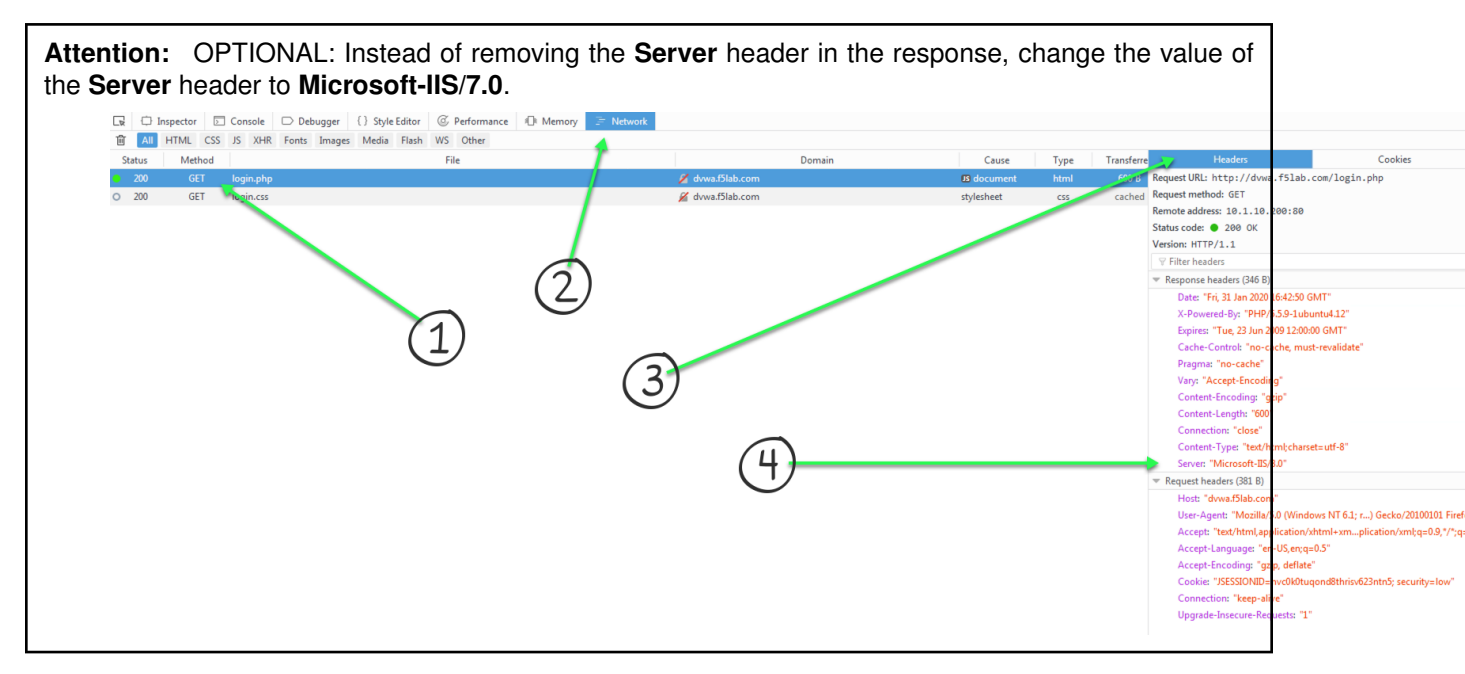

Hint: Basic Hint if you need a hint here is some example code:

Link to DevCentral: https://clouddocs.f5.com/api/irules/HTTP\_header.html

If you are really stuck, here is what we are looking for:

- 1. When HTTP\_Request comes in
- 2. Log the headers from the HTTP\_REQUEST
- 3. When HTTP\_RESPONSE comes back
- 4. Log the response headers
- 5. Now remove the HTTP::header named Server
- 6. Now you should have enough to understand and the majority of code to create the iRule. If not here is the complete iRule.

## Lab 3 - HTTP to HTTPS Redirect

- 1. Create an iRule to redirect all traffic that arrives at an HTTP virtual server to be redirected to the same IP address but using an HTTPS port.
- 2. The full original HTTP request should be maintained when re-directing. Example http://my.domain. com/app1/index1.html should redirect to https://my.domain.com/app1/inex.html
- 3. Traffic goes to the HTTPS virtual server should still perform the pool selection and should still perform the header stripping from previous labs.

- · Estimated completion time: 20 minutes
- 1. Open Chrome Browser
- 2. Enter https://bigip1 into the address bar and hit Enter

|                                                                                                    | BIG-IP Configuration Utility<br>F5 Networks, Inc.                                                              |
|----------------------------------------------------------------------------------------------------|----------------------------------------------------------------------------------------------------|
| Hostname<br>bigip01.f5demo.com<br>IP Address<br>10.1.1.4<br>Username<br>admin<br>Password<br>•••••••••••••••••••••••••••••••••••• | Welcome to the BIG-IP Configuration Utility.<br>Log in with your username and password using the fields on the |

- 3. Login with username: admin password: admin.F5demo.com
- 4. Click Local Traffic -> iRules -> iRules List
- 5. Click Create button

| 🚯 BIG-IP® - bigip01.f5demo.com () 🗙                                     | +                                                        |                    |              |              |              |           |
|-------------------------------------------------------------------------|----------------------------------------------------------|--------------------|--------------|--------------|--------------|-----------|
| $\leftarrow$ $\rightarrow$ C $\blacktriangle$ Not secure   10.          | 1.1.4/xui/                                               |                    |              |              |              |           |
| 🗰 Apps 🚯 bigip01 (10.1.1.4) 🔇 Da                                        | amn Vulnerable 🔇 W                                       | ackoPicko.com 🔇    | Peruggia 1.2 |              |              |           |
| Hostname <b>bigip01.f5demo.com</b> Date J<br>IP Address 10.1.1.4 Time 8 | an 31, 2020 User <b>admir</b><br>:10 AM (PST) Role Admir | nistrator          |              |              | Partition: C | ommon     |
| ONLINE (ACTIVE) Standalone                                              |                                                          |                    |              |              |              |           |
| Main Help About                                                         | Local Traffic » iRules :                                 | iRule List         |              |              |              |           |
| Statistics                                                              | 🚓 🚽 iRule List                                           | Data Group List    | iFile List   | Statistics   |              |           |
| iApps                                                                   | C*                                                       | S                  | earch        |              |              |           |
| S DNS                                                                   | ✓ A Name                                                 |                    | \$           | Verification | ♦ Continuate | Applicati |
|                                                                         | Lab1_irule                                               |                    | N            | one 4        |              |           |
| Local framic                                                            | Lab2_irule                                               |                    | N            | lone         |              |           |
| Network Map                                                             | Lab3_irule                                               |                    | N            | lone         |              |           |
| Virtual Servers                                                         | Cab4_irule                                               |                    | N            | lone         |              |           |
| Policies                                                                |                                                          |                    | N            | lone         |              |           |
| Profiles                                                                | Data Graup List                                          | eSupport_OA_BasicA | uth 🖻        | F5 Verified  | f5-irule.crt |           |
| Ciphers >                                                               |                                                          | eSupport_OA_NtImAu | th 🖻         | F5 Verified  | f5-irule.crt |           |
| iRules (2)                                                              | Statistics                                               | eSupport_helper    | 0            | F5 Verified  | f5-irule.crt |           |
| Pools                                                                   | M_Exchange                                               | eSupport_main      | 0            | 5 Verified   | f5-irule.crt |           |

- 6. Enter Name of HTTP\_to\_HTTPS\_iRule
- 7. Enter Your Code
- 8. Click Finished
- 9. Click Local Traffic -> Virtual Servers -> Virtual Server List
- 10. Click on http\_irules\_vip

| 🚯 BIG-IP® - bigip01.f5demo.com 🗇 🗙                                      | +                                                                                         |             |              |               |          |
|-------------------------------------------------------------------------|-------------------------------------------------------------------------------------------|-------------|--------------|---------------|----------|
| $\leftrightarrow$ $\rightarrow$ C $\land$ Not secure   10.              | 1.1.4/xui/                                                                                |             |              |               |          |
| 🚻 Apps 🚯 bigip01 (10.1.1.4) 🔇 Da                                        | amn Vulnerable 🔇 WackoPicko.com 🔇 Peruggia 1.2                                            |             |              |               |          |
| Hostname <b>bigip01.f5demo.com</b> Date J<br>IP Address 10.1.1.4 Time 8 | an 31, 2020 User <b>admin</b><br>:17 AM (PST) Role Administrator                          |             | Ра           | artition: Con | nmon     |
| ONLINE (ACTIVE) Standalone                                              |                                                                                           |             |              |               |          |
| Main Help About                                                         | Local Traffic » Virtual Servers : Virtual Server List                                     |             |              |               |          |
| Mage Statistics                                                         | ☆ →         Virtual Server List         Virtual Address List         Statistics         → |             |              |               |          |
| iApps                                                                   | (4)                                                                                       |             |              |               |          |
| 1000                                                                    | * Search                                                                                  |             |              |               |          |
| (3) DNS $(2)(3)$                                                        | Status Application + Application                                                          | Destination | Service Port | Type          | Resource |
|                                                                         | http_irules_vip                                                                           | 10.1.10.200 | 80 (HTTP)    | Standard      | Edit     |
| Local Traffic                                                           | https_irules_vip                                                                          | 10.1.10.200 | 443 (HTTPS)  | Standard      | Edit     |
| Network Map 🖃                                                           | Enable Disable Delete                                                                     |             |              |               |          |
| Virtual Servers 💙 🔸                                                     | Virtual Sorver List 💿                                                                     |             |              |               |          |
| Policies >                                                              | Virtual Address List                                                                      |             |              |               |          |
| Profiles >>                                                             | Statistics >                                                                              |             |              |               |          |

- 11. Click on the **Resources** tab.
- 12. Click Manage button for the iRules section.

| 🚯 BIG-IP® - bigip01.f5demo.com () 🗙                                      | +                                                                |                                         |                   |
|--------------------------------------------------------------------------|------------------------------------------------------------------|-----------------------------------------|-------------------|
| $\leftrightarrow$ $\rightarrow$ C $\blacktriangle$ Not secure   10.3     | 1.1.4/xui/                                                       |                                         |                   |
| 🗰 Apps 🚯 bigip01 (10.1.1.4) 🔇 Da                                         | amn Vulnerable 🎯 WackoPic                                        | ko.com 🔇 Peruggia 1.2                   |                   |
| Hostname <b>bigip01.f5demo.com</b> Date Ja<br>IP Address 10.1.1.4 Time 8 | an 31, 2020 User <b>admin</b><br>:25 AM (PST) Role Administrator |                                         | Partition: Common |
| ONLINE (ACTIVE)     Standalone                                           |                                                                  |                                         |                   |
| Main Help About                                                          | Local Traffic » Virtual Servers                                  | : Virtual Server List » http_irules_vip |                   |
| Mage Statistics                                                          | 🔅 🗸 Properties Reso                                              | ources Statistics 🗩                     |                   |
| iApps                                                                    | Load Balancing                                                   | Q                                       | 12                |
| S DNS                                                                    | Default Pool                                                     | http_irules_pool                        |                   |
| Local Traffic                                                            | Default Persistence Profile                                      | None 🔻                                  |                   |
| Natural: Man                                                             | Fallback Persistence Profile                                     | None 🔻                                  |                   |
| Virtual Services                                                         | Update                                                           |                                         |                   |
| Policies                                                                 |                                                                  |                                         |                   |
| Profiles                                                                 | iRules                                                           |                                         |                   |
| Ciphorp                                                                  | Name                                                             |                                         |                   |
|                                                                          | No records to display.                                           |                                         |                   |
|                                                                          |                                                                  |                                         |                   |

13. Click on HTTP\_to\_HTTPS\_iRule from the Available box and click the << button, thus moving it to the Enabled box, your first, second, and now third iRule's should be in the Enabled box.

| 🚯 BIG-IP® - bigip01.f5demo.com (1 🗙                                     | +                                                                                               |      |
|-------------------------------------------------------------------------|-------------------------------------------------------------------------------------------------|------|
| ← → C ▲ Not secure   10                                                 | 1.1.4/xui/                                                                                      |      |
| 👖 Apps 🚯 bigip01 (10.1.1.4) 🕖 Ir                                        | secure DVWA 🔇 Insecure WackoPick 🔇 Insecure Peruggia 1.2                                        |      |
| Hostname <b>bigip01.f5demo.com</b> Date I<br>IP Address 10.1.1.4 Time 9 | Feb 3, 2020 User <b>admin</b><br>9:23 AM (PST) Role Administrator                               |      |
| ONLINE (ACTIVE)<br>Standalone                                           | 3 2 1                                                                                           |      |
| Main Help About                                                         | Local Traffic » Virtual Servers : Virtual Server List » http_in les_vip                         |      |
| Mag Statistics                                                          | 🚓 🚽 Properties Resources Statistics 💌                                                           |      |
| iApps                                                                   | Resource Management                                                                             |      |
| S DNS                                                                   | Enabled 💄 😓 📕 Avai                                                                              | labl |
| Local Traffic                                                           | iRule //Common<br>URI_Routing_iRule //Common<br>Lab1_irule<br>Header_Log_Strip_iRule Lab2_irule |      |
| Network Map .=                                                          | HTTP_to_HTTPS_IRule Lab3_Irule                                                                  |      |
| Virtual Servers                                                         | Up Down                                                                                         |      |
| Policies                                                                |                                                                                                 |      |
| Profiles                                                                | Cancel Finished                                                                                 |      |

- 14. Click the **Finished** button.
- 15. Click Local Traffic -> Virtual Servers -> Virtual Server List.
- 16. Click on https\_irules\_vip

| 🚯 BIG-IP® - bigip01.f5demo.com () 🗙                                     | +                                                                  |                     |             |              |               |         |
|-------------------------------------------------------------------------|--------------------------------------------------------------------|---------------------|-------------|--------------|---------------|---------|
| $\leftrightarrow$ $\rightarrow$ C $\land$ Not secure   10.              | 1.1.4/xui/                                                         |                     |             |              |               |         |
| 🗰 Apps 🚯 bigip01 (10.1.1.4) 🔇 D                                         | amn Vulnerable 🚷 WackoPicko.com                                    | Peruggia 1.2        |             |              |               |         |
| Hostname <b>bigip01.f5demo.com</b> Date J<br>IP Address 10.1.1.4 Time 8 | Jan 31, 2020 User <b>admin</b><br>3:17 AM (PST) Role Administrator |                     |             | Ра           | artition: Con | nmon    |
| CONLINE (ACTIVE)                                                        |                                                                    |                     |             |              |               |         |
| Main Help About                                                         | Local Traffic » Virtual Servers : Virtual                          | Server List         |             |              |               |         |
| Magazine Statistics                                                     | 🔅 🚽 Virtual Server List Virtual Address                            | s List Statistics - |             |              |               |         |
| iApps                                                                   | . (4)                                                              | Search              |             |              |               |         |
| (3) DNs $(2)(3)$                                                        | Status 🔺 Name                                                      |                     | Destination | Service Port | Type          | Resourc |
|                                                                         | http_irules_vip                                                    |                     | 10.1.10.200 | 80 (HTTP)    | Standard      | Edit    |
|                                                                         | 🔲 🥥 🍡 https_irules_vip                                             |                     | 10.1.10.200 | 443 (HTTPS)  | Standard      | Edit    |
| Network Map 🤄                                                           | Enable Disable Delete                                              |                     |             |              |               |         |
| Virtual Servers 💙 🔸                                                     | Virtual Sarver List 💿                                              |                     |             |              |               |         |
| Policies >                                                              | Virtual Address List                                               |                     |             |              |               |         |
| Profiles                                                                | Statistics                                                         |                     |             |              |               |         |

- 17. Click on the Resources tab
- 18. Click Manage button for the iRules section

| 🚯 BIG-IP® - bigip01.f5demo.com () 🗙                                                                         | +                                                                                                    |                                         |                   |
|----------------------------------------------------------------------------------------------------|----------------------------------------------------------------------------------------------------|-----------------------------------------|-------------------|
| $\leftrightarrow$ $\rightarrow$ C $\blacktriangle$ Not secure   10.                                         | 1.1.4/xui/                                                                                                    |                                         |                   |
| 🗰 Apps 🚯 bigip01 (10.1.1.4) 🔇 D                                                                             | amn Vulnerable 📀 WackoPic                                                                                                    | ko.com 🔇 Peruggia 1.2                   |                   |
| Hostname <b>bigip01.f5demo.com</b> Date J<br>IP Address 10.1.1.4 Time 8                                     | Jan 31, 2020 User <b>admin</b><br>3:25 AM (PST) Role Administrator                                                             |                                         | Partition: Common |
| ONLINE (ACTIVE) Standalone                                                                                  |                                                                                                    |                                         |                   |
| Main Help About                                                                                             | Local Traffic » Virtual Servers                                                                                                | : Virtual Server List » http_irules_vip |                   |
| Man Statistics                                                                                              | 🚓 🚽 Properties 🛛 Reso                                                                                                    | urces Statistics 🔎                      |                   |
|                                                                                                    |                                                                                                    |                                         |                   |
| iApps                                                                                                    | Load Balancing                                                                                                    |                                         | 12                |
| iApps                                                                                                    | Load Balancing Default Pool                                                                                                    | http_irules_pool                        | 12                |
| iApps<br>DNS                                                                                                | Load Balancing<br>Default Pool<br>Default Persistence Profile                                                                  | http_irules_pool                        | 12                |
| iApps<br>DNS<br>Local Traffic                                                                               | Load Balancing<br>Default Pool<br>Default Persistence Profile<br>Fallback Persistence Profile                                  | http_irules_pool                        | 12                |
| iApps  iApps  DNS  Local Traffic  Network Map  Virtual Sequence                                             | Load Balancing<br>Default Pool<br>Default Persistence Profile<br>Fallback Persistence Profile<br>Update                        | http_irules_pool                        | 12                |
|                                                                                                    | Load Balancing<br>Default Pool<br>Default Persistence Profile<br>Fallback Persistence Profile<br>Update                        | http_irules_pool                        | 12                |
| iApps iApps  DNS  Local Traffic  Network Map  Virtual Servers  Policies  Define                             | Load Balancing<br>Default Pool<br>Default Persistence Profile<br>Fallback Persistence Profile<br>Update                        | http_irules_pool                        | 12                |
| iApps<br>iApps<br>DNS<br>Local Traffic<br>Network Map<br>Virtual Servers<br>Policies<br>Profiles            | Load Balancing Default Pool Default Persistence Profile Fallback Persistence Profile Update iRules Name                        | http_irules_pool                        | 12                |
| iApps<br>iApps<br>DNS<br>Local Traffic<br>Network Map<br>Virtual Servers<br>Policies<br>Profiles<br>Ciphers | Load Balancing Default Pool Default Persistence Profile Fallback Persistence Profile Update iRules Name No records to display. | http_irules_pool                        | 12                |

19. Click on the **2** iRules you require to enable **pool selection and Server header removal** from the previous labs from the Available box and click the << button, thus moving them to the Enabled box.

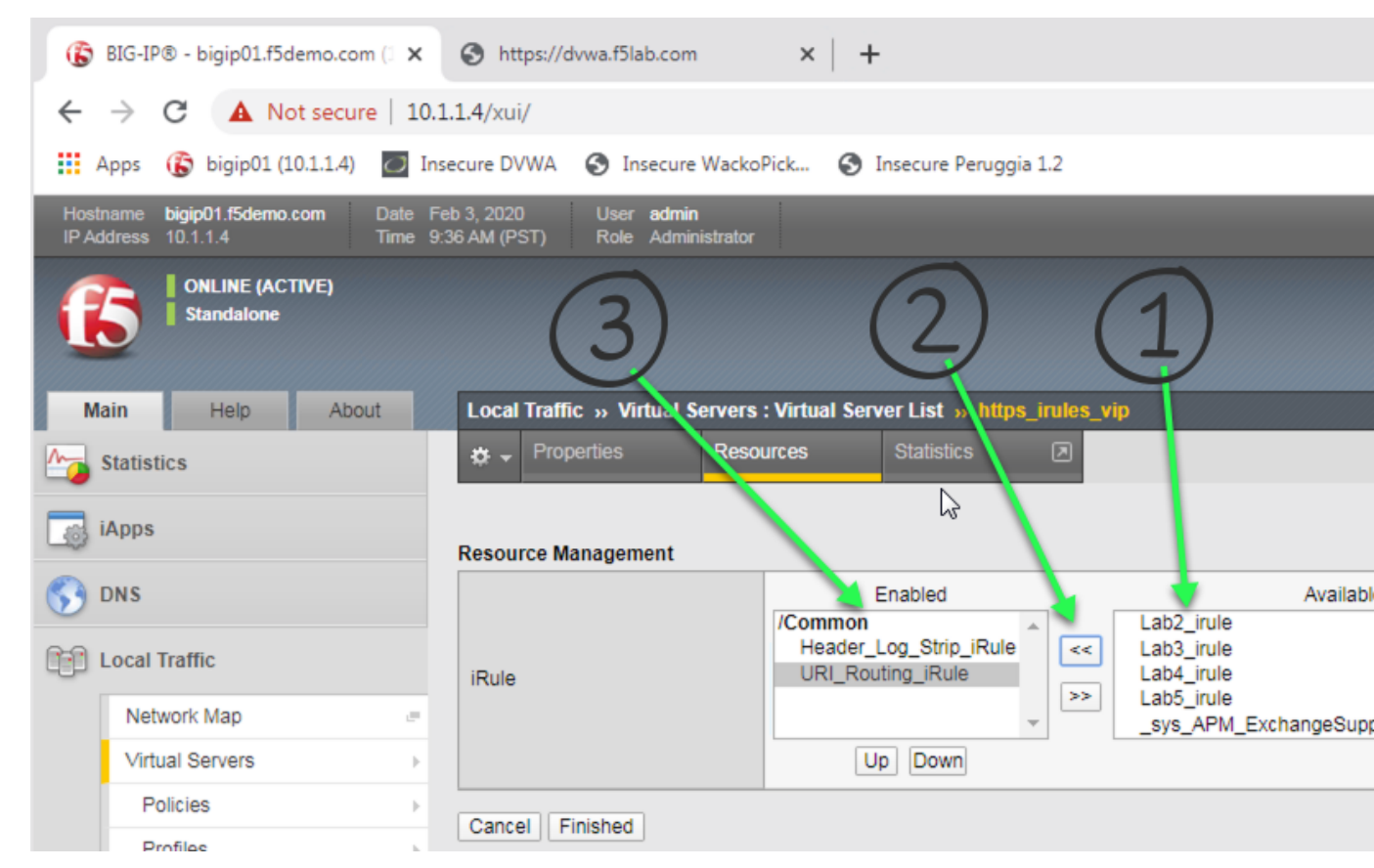

- 20. Enter http://dvwa.f5lab.com/ and ensure you get redirected to the HTTPS virtual server.
- 21. Now enter http://wackopicko.f5lab.com/ and ensure you get redirected to the HTTPS virtual server.
- 22. Finally, enter http://peruggia.f5lab.com/ ensure you get redirected to the HTTPS virtual server.

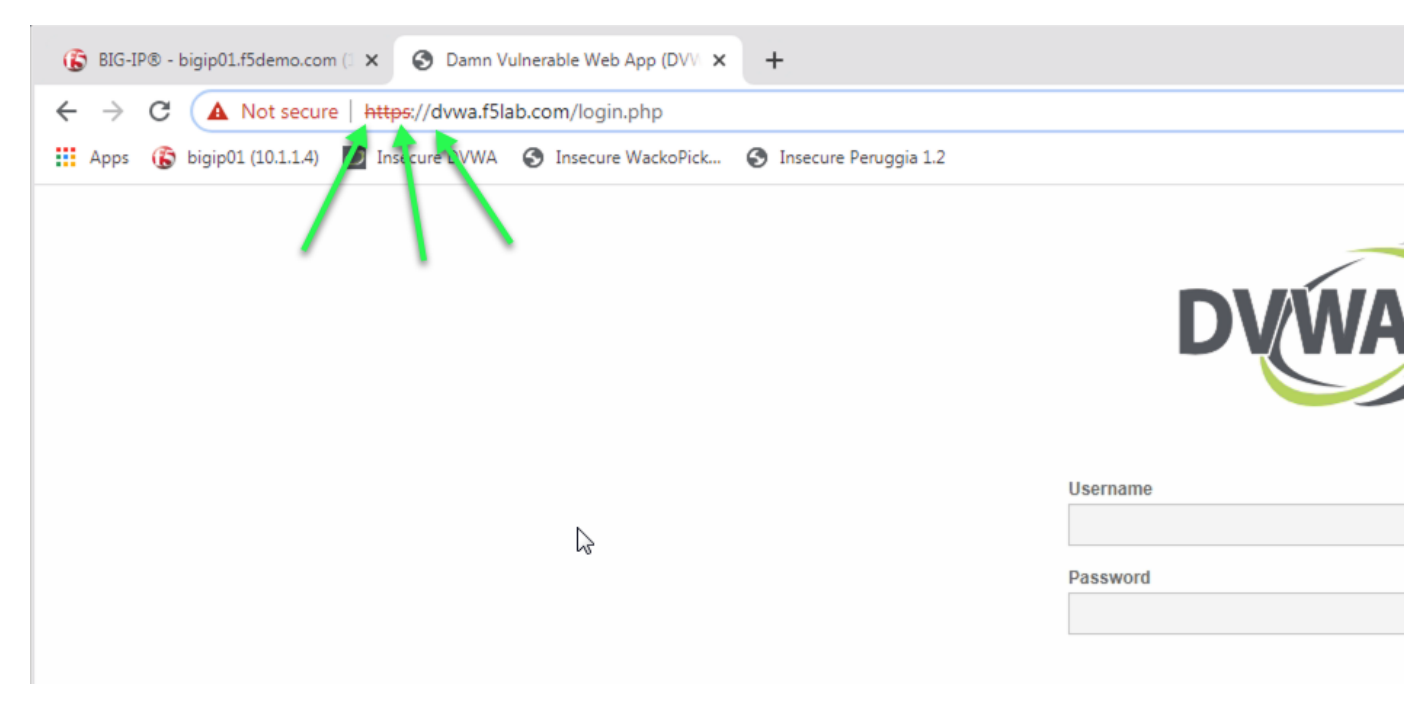

- 23. From the previous lab the next two tests should confirm everything is working as before, but using HTTPS.
- 24. Look at the headers for each of your requests. Did you log them all? What is the value of the Server header?

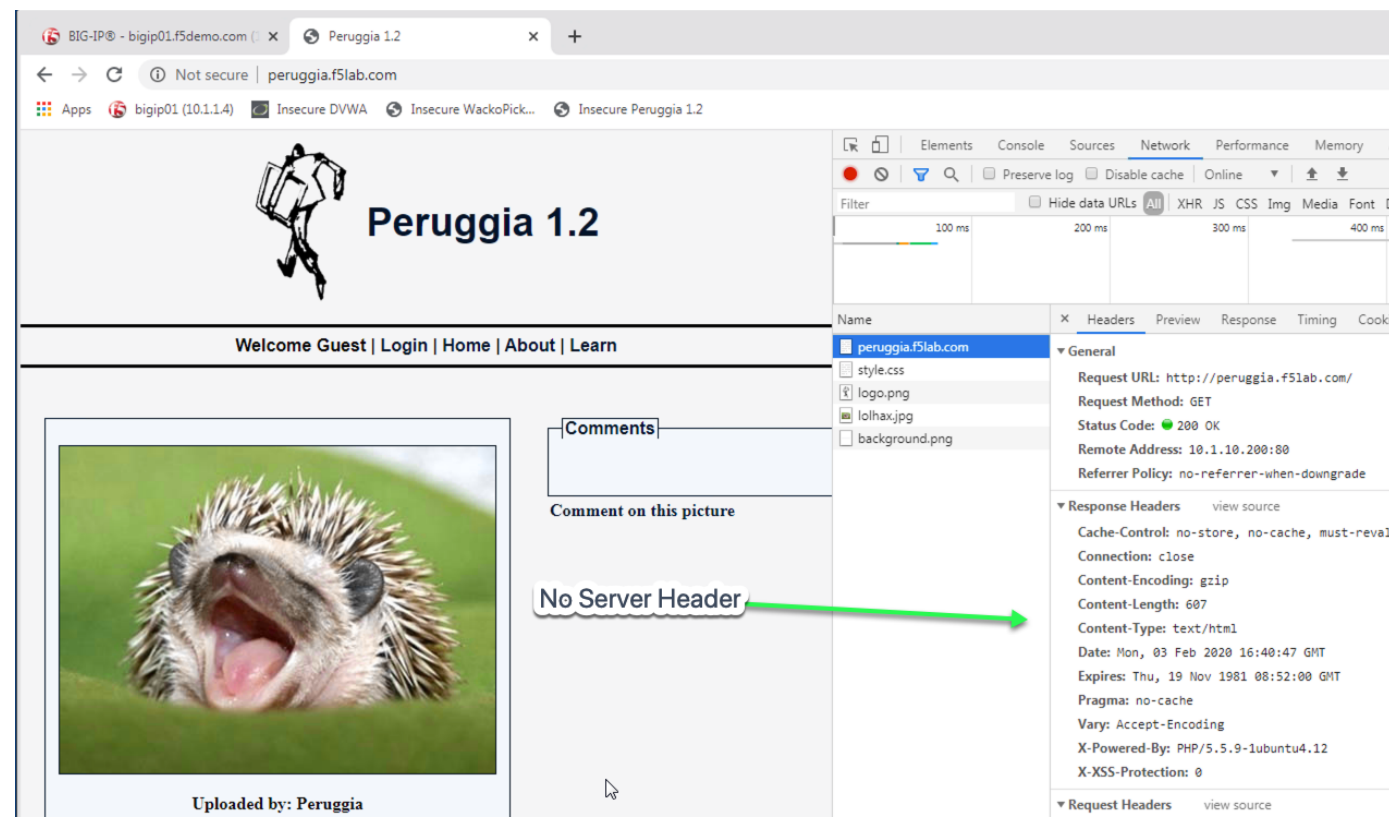

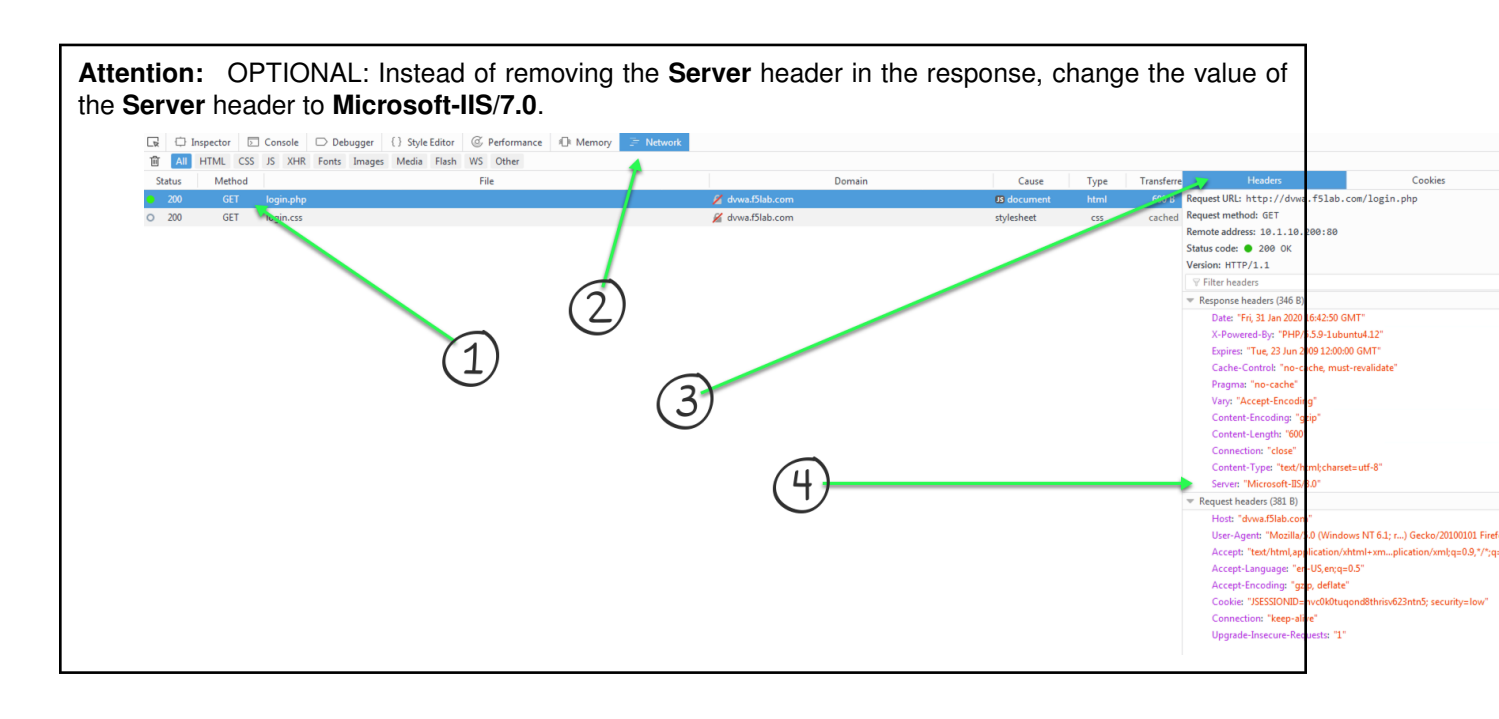

Hint: Basic Hint if you need a hint here is some example code:

Link to DevCentral: https://clouddocs.f5.com/api/irules/HTTP\_\_redirect.html

If you are really stuck, here is what we are looking for:

- 1. When HTTP\_Request comes in
- 2. Redirect from HTTP to HTTPS
- 3. Now you should have enough to understand and the majority of code to create the iRule. If not here is the complete iRule.

## Lab 4 - Stream Profile

Create a Stream Profile to change the body of the DVWA site

- · Estimated completion time: 10 minutes
- 1. Open Chrome Browser
- 2. Enter https://bigip1 into the address bar and hit Enter

|                                                                                                    | BIG-IP Configuration Utility<br>F5 Networks, Inc.                                                              |
|----------------------------------------------------------------------------------------------------|----------------------------------------------------------------------------------------------------|
| Hostname<br>bigip01.f5demo.com<br>IP Address<br>10.1.1.4<br>Username<br>admin<br>Password<br>•••••••••••••••••••••••••••••••••••• | Welcome to the BIG-IP Configuration Utility.<br>Log in with your username and password using the fields on the |

- 4. Click Local Traffic -> iRules -> iRules List
- 5. Click Create button

| -                                                                       |                                                           |                    |              |              |                  |           |
|-------------------------------------------------------------------------|-----------------------------------------------------------|--------------------|--------------|--------------|------------------|-----------|
| 🚯 BIG-IP® - bigip01.f5demo.com 🗇 🗙                                      | +                                                         |                    |              |              |                  |           |
| $\leftrightarrow$ $\rightarrow$ C $\blacktriangle$ Not secure   10.     | 1.1.4/xui/                                                |                    |              |              |                  |           |
| 🗰 Apps 🚯 bigip01 (10.1.1.4) 🔇 Da                                        | amn Vulnerable 🚷 W                                        | ackoPicko.com 🔇    | Peruggia 1.2 |              |                  |           |
| Hostname <b>bigip01.f5demo.com</b> Date J<br>IP Address 10.1.1.4 Time 8 | an 31, 2020 User <b>admir</b><br>::10 AM (PST) Role Admir | n<br>nistrator     |              |              | Partition: Com   | nmon      |
| ONLINE (ACTIVE)<br>Standalone                                           |                                                           |                    |              |              |                  |           |
| Main Help About                                                         | Local Traffic » iRules :                                  | iRule List         |              |              |                  |           |
| Mage Statistics                                                         | 🔅 🚽 iRule List                                            | Data Group List    | iFile List   | Statistics   |                  |           |
| iApps                                                                   | C*                                                        | Se                 | arch         |              |                  |           |
| S DNS                                                                   | ✓ A Name                                                  |                    |              | Verification | ♦ Continuete   ♦ | Applicati |
|                                                                         | Lab1_irule                                                |                    |              | None 4       |                  |           |
|                                                                         | Lab2_irule                                                |                    |              | None         |                  |           |
| Network Map                                                             | Lab3_irule                                                |                    |              | None         |                  |           |
| Virtual Servers                                                         | C Lab4_irule                                              |                    |              | None         |                  |           |
| Policies                                                                |                                                           |                    |              | None         |                  |           |
| Profiles                                                                | Data Graup List                                           | eSupport_OA_BasicA | ıth          | F5 Verified  | f5-irule.crt     |           |
| Ciphers >                                                               |                                                           | eSupport_OA_NtImAu | th           | F5 Verified  | f5-irule.crt     |           |
| iRules (2)                                                              | Statistics                                                | eSupport_helper    |              | F5 Verified  | f5-irule.crt     |           |
| Pools                                                                   | M_Exchange                                                | eSupport_main      |              | F5 Verified  | f5-irule.crt     |           |

- 6. Enter Name of Stream\_iRule
- 7. Enter Your Code
- 8. Click Finished
- 9. Click Local Traffic -> Virtual Servers -> Virtual Server List
- 10. Click on https\_irules\_vip

| 🚯 BIG-IP® - bigip01.f5demo.com () 🗙                                   | +                                                                             |             |                       |          |
|-----------------------------------------------------------------------|-------------------------------------------------------------------------------|-------------|-----------------------|----------|
| $\leftarrow$ $\rightarrow$ C $\blacktriangle$ Not secure   10.        | 1.1.4/xui/                                                                    |             |                       |          |
| 🗰 Apps 🚯 bigip01 (10.1.1.4) 🔇 D                                       | amn Vulnerable 🔇 WackoPicko.com 🔇 Peruggia 1.2                                |             |                       |          |
| Hostname <b>bigip01.f5demo.com</b> Date<br>IP Address 10.1.1.4 Time 8 | Jan 31, 2020 User <b>admin</b><br>3:17 AM (PST) Role Administrator            |             | Partition:            | Common   |
| ONLINE (ACTIVE)<br>Standalone                                         |                                                                               |             |                       |          |
| Main Help About                                                       | Local Traffic » Virtual Servers : Virtual Server List                         |             |                       |          |
| Mage Statistics                                                       | ★         Virtual Server List         Virtual Address List         Statistics | *           |                       |          |
| iApps                                                                 | * (4)<br>Search                                                               |             |                       |          |
| $\bigcirc$ DNS $(2)(3)$                                               | Status - Name                                                                 | Application | ♦ Service Port ♦ Type | Resource |
|                                                                       | http_irules_vip                                                               | 10.1.10.200 | 80 (HTTP) Standa      | rd Edit  |
|                                                                       | https_irules_vip                                                              | 10.1.10.200 | 443 (HTTPS) Standa    | rd Edit  |
| Network Map 🥏                                                         | Enable Disable Delete                                                         |             |                       |          |
| Virtual Servers 💙 🔸                                                   | Virtual Spyer List 💿                                                          |             |                       |          |
| Policies >                                                            | Virtual Address List                                                          |             |                       |          |
| Profiles                                                              | Statistics >>                                                                 |             |                       |          |

- 11. In the **Configuration** section ensure it says **Advanced** in the drop down
- 12. Go to the Stream Profile section and select stream

| N          | <b>Nain He</b> | elp At   | pout      | Local Traffic »    | Virtual Servers | s : Virtual Serv | ver List » htt | ps_irules_v    | /ip         |
|------------|----------------|----------|-----------|--------------------|-----------------|------------------|----------------|----------------|-------------|
| M          | Statistics     |          |           | 🔅 🚽 Properties     | Res             | ources           | Statistics     |                |             |
|            | iAnne          |          |           |                    |                 |                  |                |                |             |
| <u></u>    | мррэ           |          |           | General Propertie  | s               |                  |                |                |             |
| 53         | DNS            |          |           | Name               |                 | https_irules_    | _vip           |                |             |
| <u>~</u>   | Local Teeffic  |          |           | Partition / Path   |                 | Common           |                |                |             |
| ىن         | Local frame    |          | _         | Description        |                 |                  |                |                |             |
|            | Network Ma     | p        | <u>.</u>  | Туре               |                 | Standard         | •              | ]              |             |
|            | Virtual Serve  | ers      |           | Source Address     |                 | Host      A      | Address List   |                |             |
|            | Policies       |          |           | Source Address     |                 | 0.0.0/0          |                |                |             |
|            | Profiles       |          |           | Destination Addre  | ee/Maek         | • Host • A       | Address List   |                |             |
|            | Ciphers        |          |           | Destination Addre  | ssamaan         | 10.1.10.20       | 0              |                |             |
|            | iRules         |          | +         | Service Port       |                 | Port      P      | Port List      |                |             |
|            | Pools          |          | +         | our for            |                 | 443              | HTTPS          | T              |             |
|            | Nodes          |          |           | Notify Status to V | firtual Address |                  |                |                |             |
|            | Monitors       |          | $(\cdot)$ | Availability       |                 | Available        | (Enabled) - Th | ne virtual ser | rver is ava |
|            | Traffic Class  | ;        | ()        | Syncookie Status   | ;               | Inactive         |                |                |             |
|            | Address Tra    | nslation | +         | State              |                 | Enabled •        |                |                |             |
|            | Acceleration   |          |           | Configuration:     | dvanced 🔻       | <                | (1)            |                |             |
|            | Acceleration   |          |           | Protocol           |                 | TCP              | $\checkmark$   |                |             |
| =          | Device Manag   | ement    |           | Protocol Profile ( | Client)         | tcp              |                | •              |             |
| •          | Shared Object  | s        |           | Protocol Profile ( | Server)         | (Use Client      | Profile)       | T              |             |
|            | Notwork        |          |           | HTTP Profile (Clie | ent)            | http             | ¥              |                | -           |
|            | Network        |          |           | HTTP Profile (Se   | rver)           | (Use Client      | Profile) 🔻     | (              | )           |
| <b>0 0</b> | System         |          |           | HTTP Proxy Con     | nect Profile    | None             | -              |                | -           |
|            |                |          |           | FTP Profile        |                 | None y           |                |                |             |
|            |                |          |           | RTSP Profile       |                 | None 🔻           |                |                |             |
|            |                |          |           | SOCKS Profile      |                 | None 🔻           |                |                |             |
|            |                |          |           | Stream Profile     |                 | None             | •              |                |             |

- 13. Scroll to the bottom and click the **Update** button
- 14. Click on the **Resources** tab at the top of the page.

15. Click Manage button for the iRules section

| 🕼 BIG-IP® - bigip01.f5demo.com () 🗙                          | +                                                                  |                                         |                   |
|--------------------------------------------------------------|--------------------------------------------------------------------|-----------------------------------------|-------------------|
| ← → C ▲ Not secure   10                                      | 0.1.1.4/xui/                                                       |                                         |                   |
| 🗰 Apps 🚯 bigip01 (10.1.1.4) 🔇 (                              | Damn Vulnerable 🔇 WackoPic                                         | ko.com 🔇 Peruggia 1.2                   |                   |
| Hostname bigip01.15demo.com Date<br>IP Address 10.1.1.4 Time | Jan 31, 2020 User <b>admin</b><br>8:25 AM (PST) Role Administrator |                                         | Partition: Common |
| ONLINE (ACTIVE)<br>Standalone                                |                                                                    |                                         |                   |
| Main Help About                                              | Local Traffic » Virtual Servers                                    | : Virtual Server List » http_irules_vip |                   |
| Mage Statistics                                              | 🗱 🗸 Properties Reso                                                | ources Statistics 🗩                     |                   |
| iApps                                                        | Load Balancing                                                     | 4                                       | 12                |
| S DNS                                                        | Default Pool                                                       | http_irules_pool                        |                   |
| Local Traffic                                                | Default Persistence Profile                                        | None                                    |                   |
| Network Map                                                  | Fallback Persistence Profile                                       | None                                    |                   |
| Virtual Servers >                                            | Opdate                                                             |                                         |                   |
| Policies                                                     | iPulos                                                             |                                         |                   |
| Profiles                                                     | Name                                                               |                                         |                   |
| Ciphers                                                      | No records to display.                                             |                                         |                   |
| (Dulas                                                       |                                                                    |                                         |                   |

16. Click on Stream\_iRule from the Available box and click the << button, thus moving it to the Enabled box, your first and now second iRule should be in the Enabled box.

| 🚯 BIG-IP® - bigip01.f5demo.com (1 🕽                          | +                                                                  |                                           |                   |
|--------------------------------------------------------------|--------------------------------------------------------------------|-------------------------------------------|-------------------|
| ← → C ▲ Not secure   1                                       | 0.1.1.4/xui/                                                       |                                           |                   |
| 👖 Apps 🚯 bigip01 (10.1.1.4) 🔇                                | Damn Vulnerable 🚷 WackoPi                                          | cko.com 🔇 Peruggia 1.2                    |                   |
| Hostname bigip01.f5demo.com Date<br>IP Address 10.1.1.4 Time | Jan 31, 2020 User <b>admin</b><br>8:29 AM (PST) Role Administrator | r                                         | Partition: Common |
| ONLINE (ACTIVE) Standalone                                   |                                                                    |                                           |                   |
| Main Help About                                              | Local Traffic » Virtual Servers                                    | s : Virtual Server List » http_irules_vip |                   |
| Statistics                                                   | 🔅 👻 Properties Res                                                 | ources Statistics 💌                       |                   |
| iApps                                                        | Resource Management                                                |                                           |                   |
| S DNS                                                        |                                                                    | Enabled                                   |                   |
| Local Traffic                                                | iRule                                                              | Lab1_irule                                |                   |
| Network Map                                                  |                                                                    | Labs_indie                                | -                 |
| Virtual Servers                                              |                                                                    | Up Down                                   |                   |
| Policies                                                     | Cancel Einished                                                    | (3)                                       |                   |
| Profiles                                                     |                                                                    |                                           |                   |
|                                                              |                                                                    |                                           |                   |

- 17. Click the Finished button
- 18. Open the Firefox browser
- 19. Enter https://dvwa.f5lab.com and ensure you get there and it is HTTPS and that the word **Damn** is replaced with **Darn**

**Hint:** Basic Hint if you need a hint here is some example code:

Link to DevCentral: https://clouddocs.f5.com/api/irules/STREAM.html

If you are really stuck, here is what we are looking for:

- 1. When HTTP\_Request comes in
- 2. Second we need to disable both encoding the stream profile for the request
- 3. When HTTP\_RESPONSE comes back
- 4. Next we need to change our stream matching string and turn on the stream profile again.
- 5. Now you should have enough to understand and the majority of code to create the iRule. If not here is the complete iRule.

#### Lab 5 - HTTP Payload Manipulation

Collect an HTTP payload, change it, and release it to the client. As in the previous lab replace Damn with Darn, or get creative. We arent going to use a stream profile this time we are using an HTTP::payload command instead.

- · Estimated completion time: 20 minutes
- 1. Open Chrome Browser
- 2. Enter https://bigip1 into the address bar and hit Enter

| <b>(5</b> )                                                                                                    | BIG-IP Configuration Utility<br>F5 Networks, Inc.                                                              |
|----------------------------------------------------------------------------------------------------|----------------------------------------------------------------------------------------------------|
| Hostname<br>bigip01.f5demo.com<br>IP Address<br>10.1.1.4<br>Username<br>admin<br>Password<br>•••••••••••••••••••••••••••••••••••• | Welcome to the BIG-IP Configuration Utility.<br>Log in with your username and password using the fields on the |

- 4. Click Local Traffic -> iRules -> iRules List
- 5. Click Create button

| 🚯 BIG-IP® - bigip01.f5demo.com 🗇 🗙                                       | +                                                        |                    |              |              |   |              |             |
|--------------------------------------------------------------------------|----------------------------------------------------------|--------------------|--------------|--------------|---|--------------|-------------|
| $\leftarrow$ $\rightarrow$ C $\blacktriangle$ Not secure   10.3          | 1.1.4/xui/                                               |                    |              |              |   |              |             |
| 🗰 Apps 🚯 bigip01 (10.1.1.4) 🔇 Da                                         | amn Vulnerable 🚷 W                                       | ackoPicko.com 🕥    | Peruggia 1.2 |              |   |              |             |
| Hostname <b>bigip01.f5demo.com</b> Date J.<br>IP Address 10.1.1.4 Time 8 | an 31, 2020 User <b>admir</b><br>:10 AM (PST) Role Admir | nistrator          |              |              |   | Partition: C | ommon       |
| ONLINE (ACTIVE)<br>Standalone                                            |                                                          |                    |              |              |   |              |             |
| Main Help About                                                          | Local Traffic » iRules :                                 | iRule List         |              |              |   |              |             |
| Mage Statistics                                                          | 🚓 👻 iRule List                                           | Data Group List    | iFile List   | Statistics   |   |              |             |
| iApps                                                                    | C*                                                       | Se                 | arch         |              |   |              |             |
| S DNS                                                                    | ✓ ▲ Name                                                 |                    |              | Verification |   | ♦ Continuate | Application |
|                                                                          | Lab1_irule                                               |                    |              | None         |   |              |             |
| Local framic                                                             | Lab2_irule                                               |                    |              | None         | / |              |             |
| Network Map                                                              | Lab3_irule                                               |                    |              | None         |   |              |             |
| Virtual Servers                                                          | C Lab4_irule                                             |                    |              | None         |   |              |             |
| Policies                                                                 |                                                          |                    |              | None         |   |              |             |
| Profiles                                                                 |                                                          | eSupport_OA_BasicA | uth          | F5 Verified  |   | f5-irule.crt |             |
| Ciphers                                                                  |                                                          | eSupport_OA_NtImAu | th           | F5 Verified  |   | f5-irule.crt |             |
| iRules (2)                                                               | Statiation                                               | eSupport_helper    |              | F5 Verified  |   | f5-irule.crt |             |
| Pools                                                                    | M_Exchange                                               | eSupport_main      |              | F5 Verified  |   | f5-irule.crt |             |

- 6. Click Create button
- 7. Enter Name of HTTP\_Payload\_iRule
- 8. Enter Your Code
- 9. Click Finished
- 10. Click Local Traffic -> Virtual Servers -> Virtual Server List
- 11. Click on http\_irules\_vip

| 🚯 BIG-IP® - bigip01.f5demo.com () 🗙                            | +                                                                |                 |              |               |          |
|----------------------------------------------------------------|------------------------------------------------------------------|-----------------|--------------|---------------|----------|
| $\leftarrow$ $\rightarrow$ C $\blacktriangle$ Not secure   10. | 1.1.4/xui/                                                       |                 |              |               |          |
| 🚻 Apps 🚯 bigip01 (10.1.1.4) 🔇 D                                | amn Vulnerable 🔇 WackoPicko.com 🔇 Peruggia 1.2                   |                 |              |               |          |
| Hostname bigip01.f5demo.com Date<br>IP Address 10.1.1.4 Time 8 | an 31, 2020 User <b>admin</b><br>:17 AM (PST) Role Administrator |                 | Pa           | artition: Con | nmon     |
| ONLINE (ACTIVE)<br>Standalone                                  |                                                                  |                 |              |               |          |
| Main Help About                                                | Local Traffic » Virtual Servers : Virtual Server List            |                 |              |               |          |
| Mage Statistics                                                | Virtual Server List Virtual Address List Statistics              |                 |              |               |          |
| iAnns                                                          | (4)                                                              | _               |              |               |          |
|                                                                | * Search                                                         |                 | -            | _             | -        |
| (3) DNS $(2)(3)$                                               | Status Allame                                                    | on  Destination | Service Port | Type          | Resource |
|                                                                | http_irules_vip                                                  | 10.1.10.200     | 80 (HTTP)    | Standard      | Edit     |
|                                                                | https_irules_vip                                                 | 10.1.10.200     | 443 (HTTPS)  | Standard      | Edit     |
| Network Map 📼                                                  | Enable Disable Delete                                            |                 |              |               |          |
| Virtual Servers 💙 🔸                                            | Virtual Server List 💿                                            |                 |              |               |          |
| Policies >                                                     | Virtual Address List                                             |                 |              |               |          |
| Profiles >                                                     | Statistics >                                                     |                 |              |               |          |

- 12. Click on the **Resources** tab.
- 13. Click Manage button for the iRules section.

| 🚯 BIG-IP® - bigip01.f5demo.com () 🗙                                     | +                                                                 |                                         |                   |
|-------------------------------------------------------------------------|-------------------------------------------------------------------|-----------------------------------------|-------------------|
| $\leftarrow$ $\rightarrow$ C $\blacktriangle$ Not secure   10.          | 1.1.4/xui/                                                        |                                         |                   |
| 🛄 Apps 🚯 bigip01 (10.1.1.4) 🔇 D                                         | amn Vulnerable 🔇 WackoPick                                        | ko.com 🔇 Peruggia 1.2                   |                   |
| Hostname <b>bigip01.f5demo.com</b> Date J<br>IP Address 10.1.1.4 Time 8 | lan 31, 2020 User <b>admin</b><br>x25 AM (PST) Role Administrator |                                         | Partition: Common |
| ONLINE (ACTIVE)     Standalone                                          |                                                                   |                                         |                   |
| Main Help About                                                         | Local Traffic » Virtual Servers                                   | : Virtual Server List » http_irules_vip |                   |
| Maga Statistics                                                         | 🔅 🗸 Properties Reso                                               | urces Statistics 🔊                      |                   |
| iApps                                                                   | Load Balancing                                                    | <                                       | 12                |
| S DNS                                                                   | Default Pool                                                      | http_irules_pool                        |                   |
| Coral Traffic                                                           | Default Persistence Profile                                       | None                                    |                   |
| Network Map                                                             | Fallback Persistence Profile                                      | None                                    |                   |
| Virtual Servers                                                         | Update                                                            |                                         |                   |
| Policies                                                                | iPulos                                                            |                                         |                   |
| Profiles                                                                | Name                                                              |                                         |                   |
| Ciphers >                                                               | No records to display.                                            |                                         |                   |
| iDulos                                                                  |                                                                   |                                         |                   |

- 14. What should you do here? (Hint: Remove Stream\_iRule and replace with HTTP\_Payload\_iRule)
- 15. Click the Finished button
- 16. Open the Firefox browser
- 17. Enter https://dvwa.f5lab.com and ensure you get there and it is HTTPS

#### Hint: Basic Hint

if you need a hint here is some example code:

Link to DevCentral: https://clouddocs.f5.com/api/irules/HTTP\_\_collect.html

Link to DevCentral: https://clouddocs.f5.com/api/irules/HTTP\_\_release.html

#### If you are really stuck, here is what we are looking for:

- 1. When HTTP\_Request comes in
- 2. Second change the version of HTTP and disable compression for the request
- 3. When HTTP\_RESPONSE comes back
- 4. Next we need to collect some HTTP::collect some data.
- 5. Now when we get HTTP\_RESPONSE\_DATA
- 6. Now we will set some find and replace strings.
- 7. Finally we will perform a regsub on the payload and replace with new text.
- Now you should have enough to understand and the majority of code to create the iRule. If not here
  is the complete iRule.

#### **iRules Summary**

Here is a summary of all the irules used in this lab

Lab 1 - Complete iRule

#### **Completed iRule**

```
# if / elseif version
when HTTP_REQUEST {
       if {[HTTP::host] equals "dvwa.f5lab.com"} {
               pool dvwa_pool_http
        } elseif {[HTTP::host] equals "peruggia.f5lab.com"} {
               pool peruggia_http_pool
        } elseif {[HTTP::host] equals "wackopicko.f5lab.com"} {
               pool wackopicko_http_pool
        }
}
# switch version
when HTTP_REQUEST {
       switch [HTTP::host] {
                dvwa.f5lab.com { pool dvwa_pool_http }
                peruggia.f5lab.com { pool peruggia_http_pool }
                wackopicko.f5lab.com { pool wackopicko_http_pool }
        }
}
# Advanced, data group lookup version!
when HTTP_REQUEST {
       if { [class match [HTTP::host] equals "hostnames_dg"] } {
               pool [class lookup [HTTP::host] "hostnames_dg"]
        }
}
```

#### Lab 2 - Complete iRule

#### **Completed iRule**

```
# Header_Strip_Log_iRule
when HTTP_REQUEST {
    log local0. "Request Headers: [HTTP::header names]"
}
when HTTP_RESPONSE {
    log local0. "Response Headers: [HTTP::header names]"
```

```
HTTP::header remove Server
}
# Advanced - Bonus and prettier
when HTTP_REQUEST {
        foreach header [HTTP::header names] {
                log local0. "Request Header $header: [HTTP::header $header]"
        }
}
when HTTP_RESPONSE {
        foreach header [HTTP::header names] {
                log local0. "Response Header $header: [HTTP::header $header]"
                if {$header equals "Server"} {
                        HTTP::header remove $header
                }
        }
        HTTP::header insert Server "Microsoft-IIS/8.0"
}
```

#### Lab 3 - Complete iRule

#### **Completed iRule**

```
# HTTP_to_HTTPS_iRule
when HTTP_REQUEST {
    HTTP::redirect "https://[HTTP::host][HTTP::uri]"
}
# Factory F5 https redirect iRule
when HTTP_REQUEST {
    HTTP::redirect https://[getfield [HTTP::host] ":" 1][HTTP::uri]
}
```

## Lab 4 - Complete iRule

## **Completed iRule**

```
# Stream_iRule
when HTTP_REQUEST {
    HTTP::header remove Accept-Encoding
    STREAM::disable
}
when HTTP_RESPONSE {
    STREAM::expression @Damn@Darn@
    STREAM::enable
}
```

#### Lab 5 - Complete iRule

#### **Completed iRule**

```
# HTTP_Payload_iRule
when HTTP_REQUEST {
    HTTP::version 1.0
    HTTP::header remove Accept-Encoding
}
when HTTP_RESPONSE {
    HTTP::collect [expr 1024*1024]
}
when HTTP_RESPONSE_DATA {
    set find "Damn"
    set replace "***"
    if {[regsub -all $find [HTTP::payload] $replace new_response] > 0} {
    HTTP::payload replace 0 [HTTP::payload length] $new_response
    }
}
```

#### **iRules Events**

#### Here is the link to the iRule Events

Complete listing of events - https://clouddocs.f5.com/api/irules/Events.html

Master list of iRule Commands - https://clouddocs.f5.com/api/irules/Commands.html

BIG-IP Commands and Events by Version - https://clouddocs.f5.com/api/irules/BIGIP\_Commands\_by\_ Version.html

#### **iRules HTTP Events**

#### Here is the link to the iRule Events flow order

HTTP Flow Order grabbed form here - https://devcentral.f5.com/s/contentdocument/ 0691T000005oRxAQAU

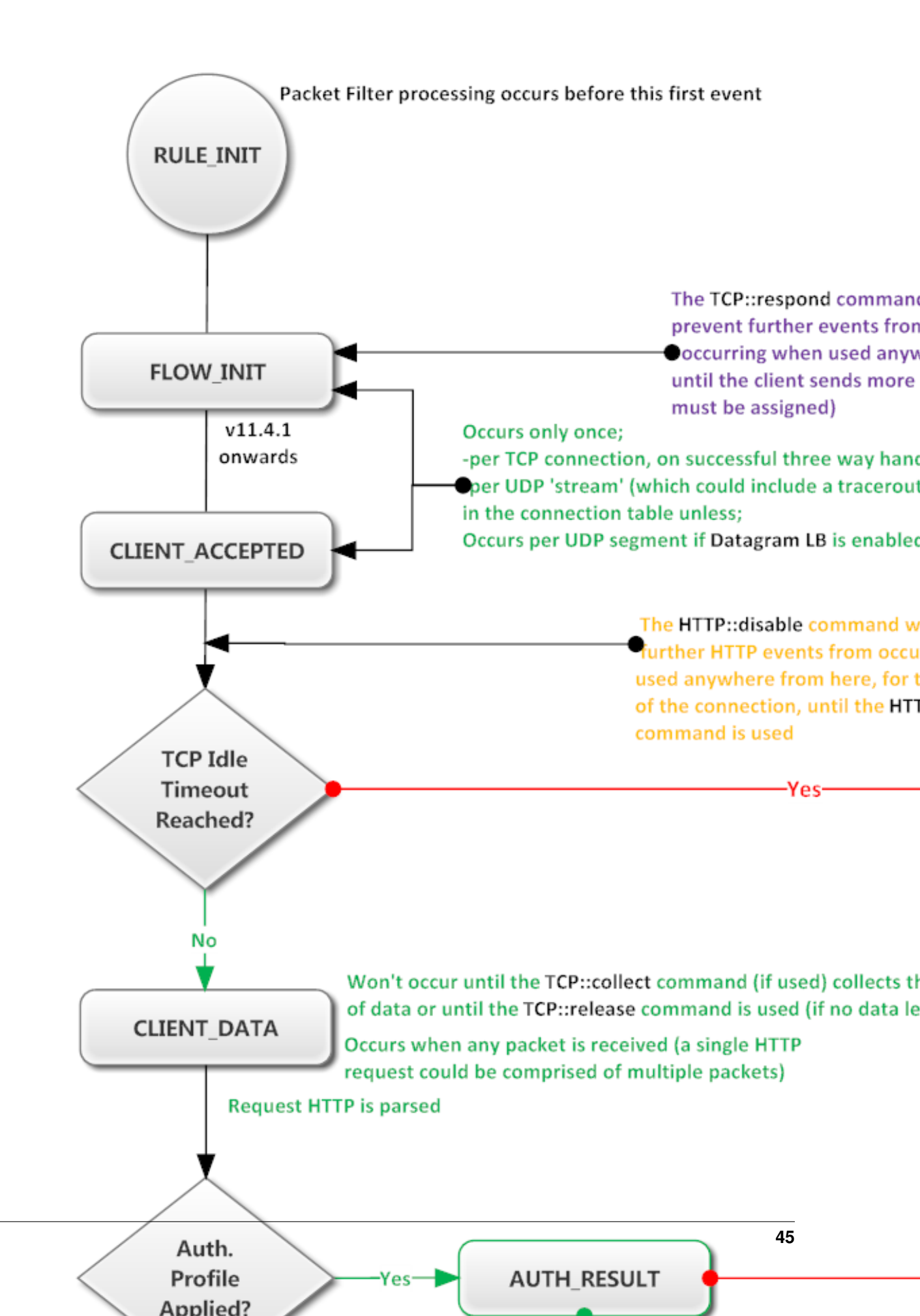

#### **iRules HTTPS Events**

#### Here is the link to the iRule Events flow order

HTTPS Flow Order grabbed from here - https://devcentral.f5.com/s/contentdocument/ 0691T000005nCt6QAE

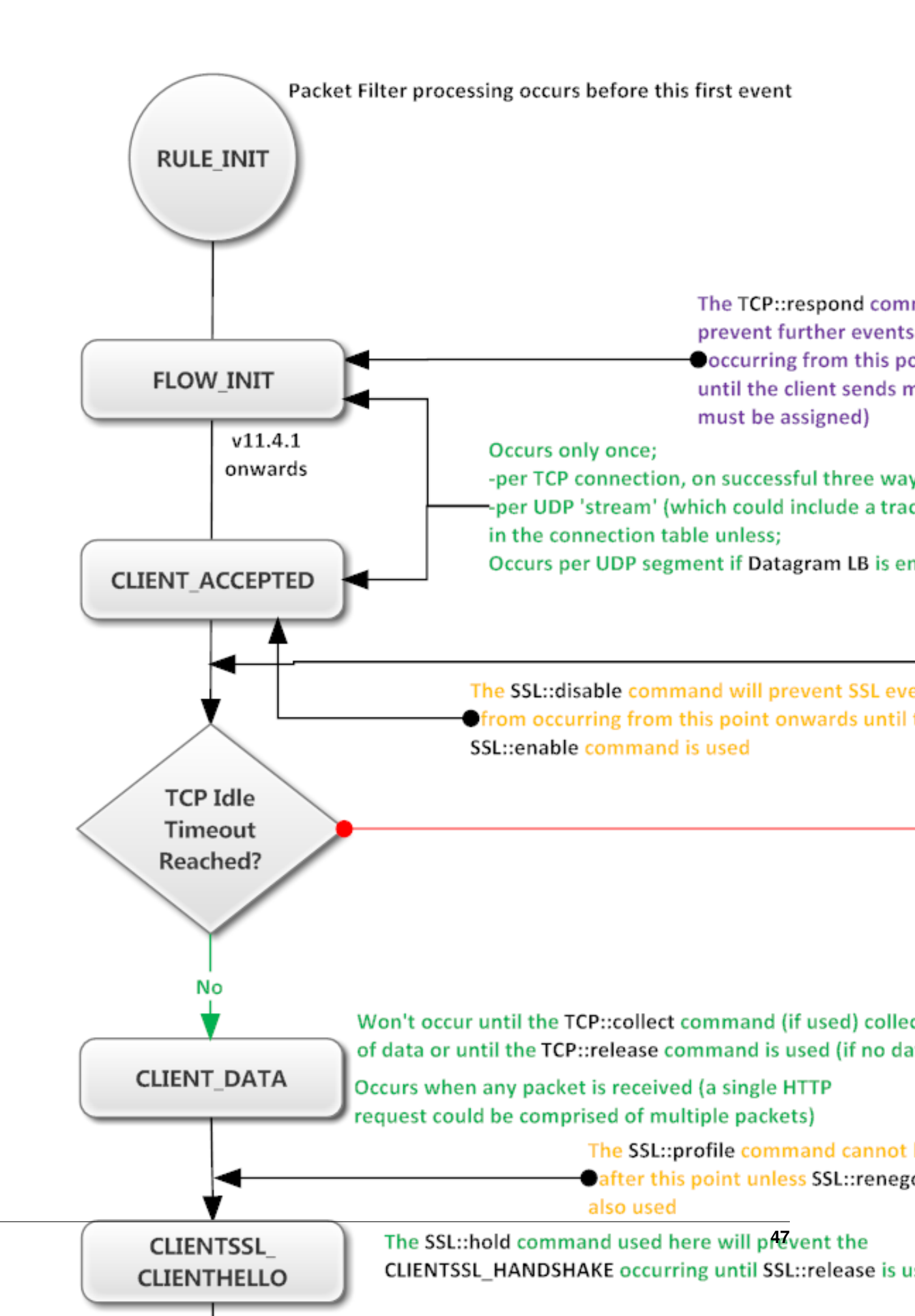

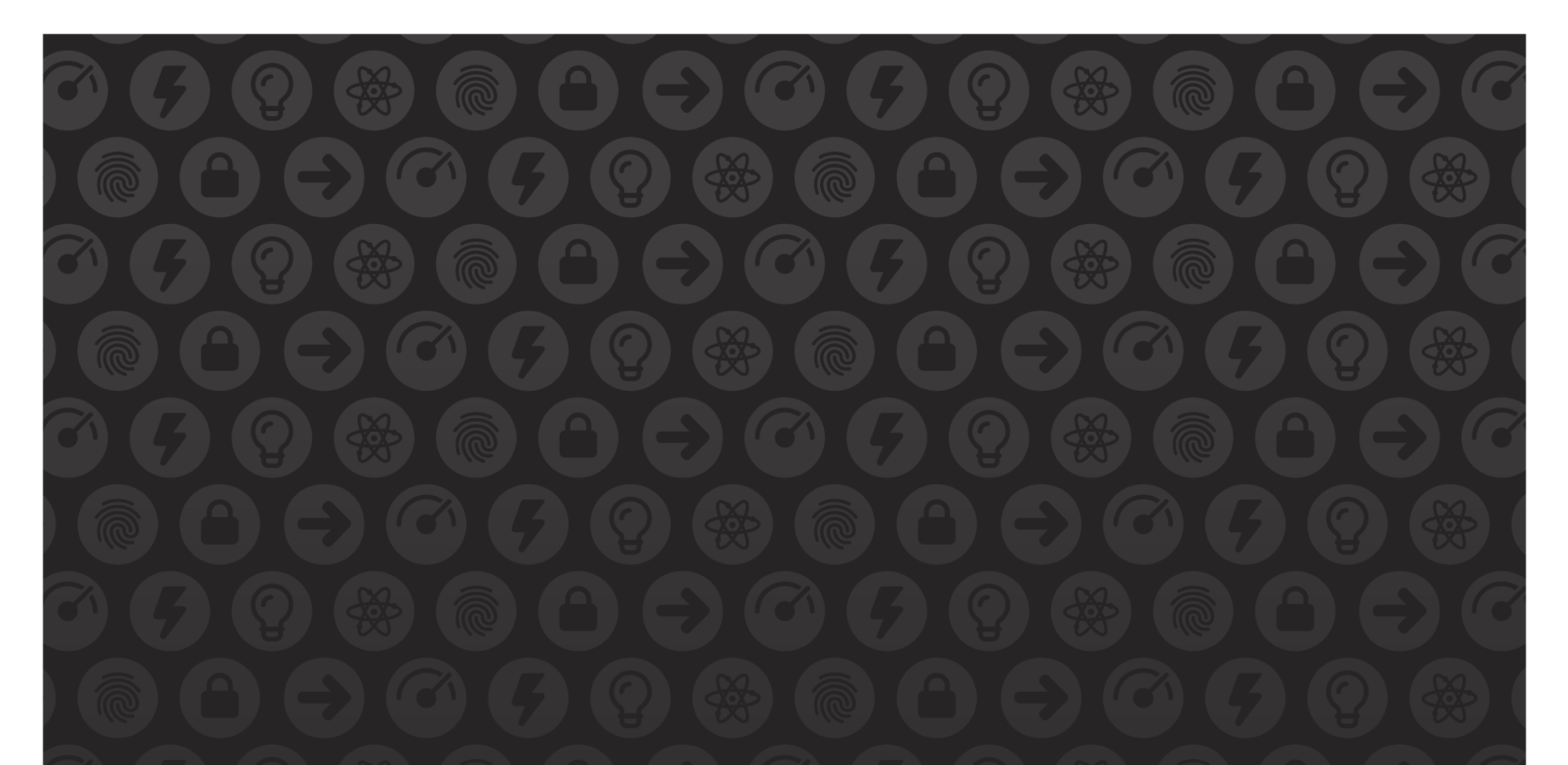

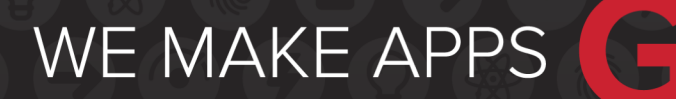

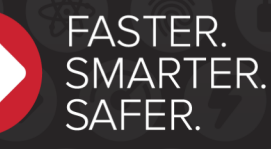

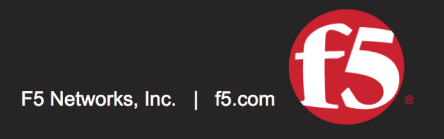

US Headquarters: 401 Elliott Ave W, Seattle, WA 98119 | 888-882-4447 // Americas: info@f5.com // Asia-Pacific: apacinfo@f5.com // Europe/Middle East/Africa: emeainfo@f5.com // Japan: f5j-info@f5.com ©2017 F5 Networks, Inc. All rights reserved. F5, F5 Networks, and the F5 logo are trademarks of F5 Networks, Inc. in the U.S. and in certain other countries. Other F5 trademarks are identified at f5.com. Any other products, services, or company names referenced herein may be trademarks of their respective owners with no endorsement or affiliation, express or implied, claimed by F5. These training materials and documentation are F5 Confidential Information and are subject to the F5 Networks Reseller Agreement. You may not share these training materials and documentation with any third party without the express written permission of F5.